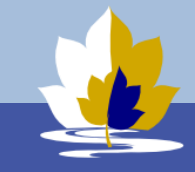

9.

## BYOD Configuration Guide – OS X Instruction

## Installation Procedure

- 1. Please read all instructions before starting.
- Connect to the college enrolment WiFi network. It is available at the library and H10 area.
  SKIP THIS STEP if you already have Internet connection
  Wi-Fi Network: LilydleHeightsEnrol
  Wi-Fi Password: byodlilydale
- 3. Sign in to Lilydale Heights BYOD Portal using your school username and password.

## http://byod.lilydaleheights.vic.edu.au.

- 4. Accept Terms and Conditions of the Program
- 5. Click I want to connect my Mac. It will show you a brief instruction how to connect.
- 6. Click CONFIGURE MY MAC to download the application package
- 7. Open downloaded file, ConfiGuide.dmg, and launch ConfiGuide application.

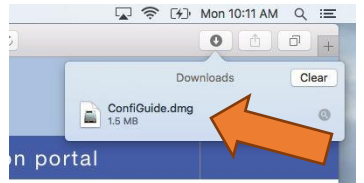

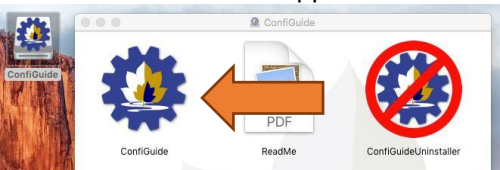

At this stage, you may see warnings about an unidentified developer or an application downloaded from the internet. The messages may appear slightly different and different actions may be required depending on OS X version.

- Click the Open button if it is available,
- Or close the message and right-click ConfiGuide application to open it again. The Open button should be available now,
- Or go to System Prefernces/Security&Privacy and open the application from there.

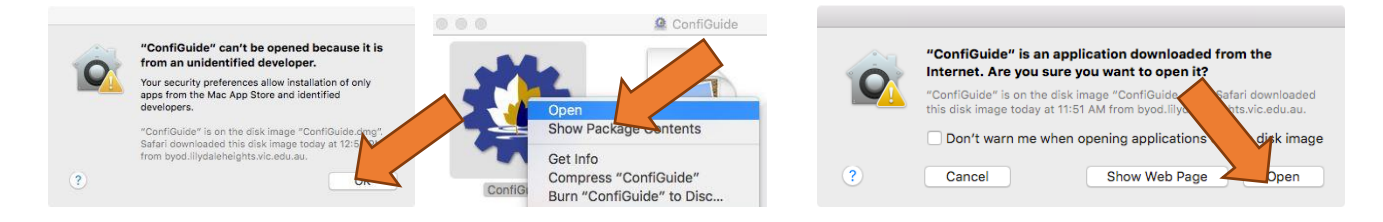

8. Now you are asked to provide administrative credentials for your Mac to apply further changes. You may be asked to do it again a few times in the process of installation.

| This application will download and apply some configuration<br>settings to connect your MacBook to Lilydale Heights network.<br>Do you want to allow this app to make changes to your<br>device?<br>If so, click the Next button to continue. Installation may take a<br>few minutes and you may be asked to provide<br>ADMINISTRATIVE NAME and PASSWORD for THIS COMPUTER<br>a few times. | osascript wants to make changes. Type your password to allow this.<br>Username: your user name on MacBook                    |
|----------------------------------------------------------------------------------------------------|----------------------------------------------------------------------------------------------------|
| If you are not sure click the Cancel button and ask Lilydale<br>Heights Helpdesk for assistance.                                                                                                    | Password:<br>Cancel OK                                                                                                    |
| Then provide your school user name and pa                                                                                                    | issword.                                                                                                    |
| Lilydale Heights BYOD Configuration Guide                                                                                                    | Lilydale Heights BYOD Configuration Guide                                                                                    |
| Enter your SCHOOL USERNAME.<br>If you are not sure click the Cancel and contact Lilydale<br>Heights Helpdesk for assistance.                                                                                                    | Enter your SCHOOL PASSWORD.<br>If you are not sure click the Cancel and contact Lilydale<br>Heights Helpdesk for assistance. |
| type your school user name here                                                                                                    | ···                                                                                                    |

10. If your name and password are accepted your MacBook will have installed and configured some applications and settings to work in the school. You will see a few notifications about the progress of installation in the right top corner of your Mac.

Note: notifications will be displayed on OS X 10.9 or higher version. On OS X 10.8 you may have to wait quite a few minutes till you see a message about final outcome.

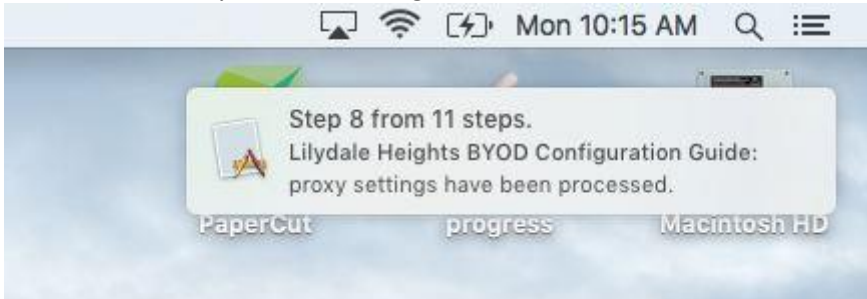

At the end of successful installation you will see a message in your browser about success. If something went wrong error messages may be displayed as well in your browser or by your Mac system.

11. At this stage you can access Internet and printing in the school. To install additional software e.g. Microsoft Office or eBooks go to the home page of BYOD Portal and click BYOD Downloads. Then download and install additional applications or eBooks as appropriate.

## **Uninstallation Procedure**

1. Follow steps 1-3 of the installation instruction to download ConfiGuide.dmg, and launch ConfiGuideUninstaller application.

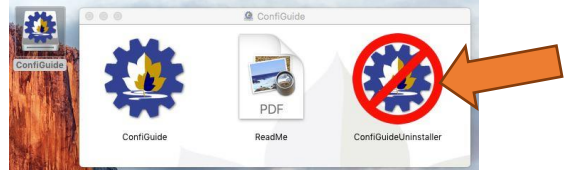

2. Now you are asked to provide administrative credentials for your Mac to apply further changes. You may be asked to do it again a few times in the process of installation.

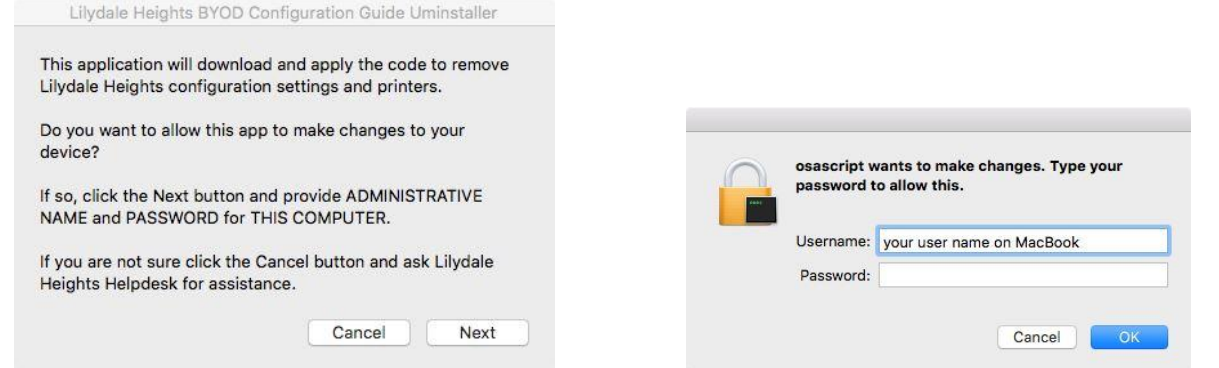

- 3. You may see some notifications during installation, success and error messages at the end (see step 6 of the installation guide). If everything is ok you will have school settings removed from your Mac. Then you must uninstall any commercial applications provided by the College.
- 4. To uninstall Microsoft Office 2016 for Mac follow Microsoft instructions <u>https://support.office.com/en-us/article/Uninstall-Office-2016-for-Mac-eefa1199-5b58-43af-8a3d-b73dc1a8cae3</u>
- To uninstall Microsoft System Center Protection you may have to download its installation dmg-file again (see step 7 of the installation guide), double-click Uninstall and follow instructions on the screen. Alternatively, you may remove it manually as per Microsoft instruction <u>https://support.microsoft.com/en-us/kb/2695599</u>
- 6. You must ensure that all eBook files are deleted at the end of Term 4 on the expiry of annual eBook subscription.